Oracle® Construction and Engineering Using the Oracle Primavera Cloud Adapter with Oracle Integration 3

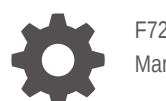

F72224-04 March 2025

ORACLE

Oracle Construction and Engineering Using the Oracle Primavera Cloud Adapter with Oracle Integration 3,

F72224-04

Copyright © 2023, 2025, Oracle and/or its affiliates.

Primary Author: Oracle Corporation

This software and related documentation are provided under a license agreement containing restrictions on use and disclosure and are protected by intellectual property laws. Except as expressly permitted in your license agreement or allowed by law, you may not use, copy, reproduce, translate, broadcast, modify, license, transmit, distribute, exhibit, perform, publish, or display any part, in any form, or by any means. Reverse engineering, disassembly, or decompilation of this software, unless required by law for interoperability, is prohibited.

The information contained herein is subject to change without notice and is not warranted to be error-free. If you find any errors, please report them to us in writing.

If this is software, software documentation, data (as defined in the Federal Acquisition Regulation), or related documentation that is delivered to the U.S. Government or anyone licensing it on behalf of the U.S. Government, then the following notice is applicable:

U.S. GOVERNMENT END USERS: Oracle programs (including any operating system, integrated software, any programs embedded, installed, or activated on delivered hardware, and modifications of such programs) and Oracle computer documentation or other Oracle data delivered to or accessed by U.S. Government end users are "commercial computer software," "commercial computer software documentation," or "limited rights data" pursuant to the applicable Federal Acquisition Regulation and agency-specific supplemental regulations. As such, the use, reproduction, duplication, release, display, disclosure, modification, preparation of derivative works, and/or adaptation of i) Oracle programs (including any operating system, integrated software, any programs embedded, installed, or activated on delivered hardware, and modifications of such programs), ii) Oracle computer documentation and/or iii) other Oracle data, is subject to the rights and limitations specified in the license contained in the applicable contract. The terms governing the U.S. Government's use of Oracle cloud services are defined by the applicable contract for such services. No other rights are granted to the U.S. Government.

This software or hardware is developed for general use in a variety of information management applications. It is not developed or intended for use in any inherently dangerous applications, including applications that may create a risk of personal injury. If you use this software or hardware in dangerous applications, then you shall be responsible to take all appropriate fail-safe, backup, redundancy, and other measures to ensure its safe use. Oracle Corporation and its affiliates disclaim any liability for any damages caused by use of this software or hardware in dangerous applications.

Oracle®, Java, MySQL, and NetSuite are registered trademarks of Oracle and/or its affiliates. Other names may be trademarks of their respective owners.

Intel and Intel Inside are trademarks or registered trademarks of Intel Corporation. All SPARC trademarks are used under license and are trademarks or registered trademarks of SPARC International, Inc. AMD, Epyc, and the AMD logo are trademarks or registered trademarks of Advanced Micro Devices. UNIX is a registered trademark of The Open Group.

This software or hardware and documentation may provide access to or information about content, products, and services from third parties. Oracle Corporation and its affiliates are not responsible for and expressly disclaim all warranties of any kind with respect to third-party content, products, and services unless otherwise set forth in an applicable agreement between you and Oracle. Oracle Corporation and its affiliates will not be responsible for any loss, costs, or damages incurred due to your access to or use of third-party content, products, or services, except as set forth in an applicable agreement between you and Oracle.

# Contents

### Preface

| Audience                    | V  |
|-----------------------------|----|
| Documentation Accessibility | V  |
| Diversity and Inclusion     | V  |
| Related Resources           | vi |
| Conventions                 | vi |

### 1 Understand the Oracle Primavera Cloud Adapter

| Oracle Primavera Cloud Adapter Capabilities                                   | 1-1 |
|-------------------------------------------------------------------------------|-----|
| Oracle Primavera Cloud Adapter Restrictions                                   | 1-2 |
| What Application Version Is Supported?                                        | 1-2 |
| Oracle Primavera Cloud Adapter Use Cases                                      | 1-3 |
| Workflow to Create and Add an Oracle Primavera Cloud Adapter Connection to an |     |
| Integration                                                                   | 1-3 |

### 2 Create an Oracle Primavera Cloud Adapter Connection

| Prerequisites for Creating a Connection                | 2-1 |
|--------------------------------------------------------|-----|
| Create a Connection                                    | 2-1 |
| Configure Connection Properties                        | 2-3 |
| Configure Connection Security                          | 2-3 |
| Configure the Endpoint Access Type                     | 2-4 |
| Test the Connection                                    | 2-5 |
| Upload a Certificate to Connect with External Services | 2-5 |

### 3 Add the Oracle Primavera Cloud Adapter Connection to an Integration

| 3-1 |
|-----|
| 3-2 |
| 3-2 |
| 3-2 |
|     |

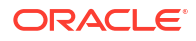

# 4 Copy a Project from One Workspace to Another

| Create an Oracle Primavera Cloud Adapter Connection               | 4-1 |
|-------------------------------------------------------------------|-----|
| Create an Integration Workflow                                    | 4-2 |
| Create the Integration                                            | 4-3 |
| Add an Invoke to Get Source Project By Workspace and Project Code | 4-3 |
| Map Data to Get Source Project By Workspace and Project Code      | 4-4 |
| Add Invoke to Resolve Target Workspace ID                         | 4-4 |
| Map Data to Resolve Target Workspace ID                           | 4-5 |
| Add an Invoke to Synchronize a Project to a Target Workspace      | 4-6 |
| Map Data to Synchronize a Project to a Target Workspace           | 4-6 |
| Map Source Project ID with Target Project ID                      | 4-6 |
| Map Source Project Code with Target Project Code                  | 4-7 |
| Activate and Run the Integration                                  | 4-8 |
|                                                                   |     |

# A GraphQL Playground Set Up

# Preface

This guide describes how to configure this adapter as a connection in an integration in Oracle Integration.

#### Note:

The use of this adapter may differ depending on the features you have, or whether your instance was provisioned using Standard or Enterprise edition. These differences are noted throughout this guide.

#### **Topics:**

- Audience
- Documentation Accessibility
- Diversity and Inclusion
- Related Resources
- Conventions

# Audience

This guide is intended for developers who want to use this adapter in integrations in Oracle Integration.

# **Documentation Accessibility**

For information about Oracle's commitment to accessibility, visit the Oracle Accessibility Program website at https://www.oracle.com/corporate/accessibility/.

#### Access to Oracle Support

Oracle customers that have purchased support have access to electronic support through My Oracle Support. For information, visit <a href="https://support.oracle.com/portal/">https://support.oracle.com/portal/</a> or visit <a href="https://support.oracle.com/portal/">or visit Oracle Accessibility Learning and Support if you are hearing impaired.

# **Diversity and Inclusion**

Oracle is fully committed to diversity and inclusion. Oracle respects and values having a diverse workforce that increases thought leadership and innovation. As part of our initiative to build a more inclusive culture that positively impacts our employees, customers, and partners, we are working to remove insensitive terms from our products and documentation. We are also mindful of the necessity to maintain compatibility with our customers' existing technologies and

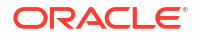

the need to ensure continuity of service as Oracle's offerings and industry standards evolve. Because of these technical constraints, our effort to remove insensitive terms is ongoing and will take time and external cooperation.

# **Related Resources**

See these Oracle resources:

- Oracle Cloud at http://cloud.oracle.com
- Using Integrations in Oracle Integration 3
- Using the Oracle Mapper with Oracle Integration 3
- Oracle Integration documentation
- Oracle Primavera Cloud documentation

# Conventions

The following text conventions are used in this document:

| Convention | Meaning                                                                                                    |
|------------|----------------------------------------------------------------------------------------------------|
| boldface   | Boldface type indicates graphical user interface elements associated with an action, or terms defined in text or the glossary.         |
| italic     | Italic type indicates book titles, emphasis, or placeholder variables for which you supply particular values.                          |
| monospace  | Monospace type indicates commands within a paragraph, URLs, code in examples, text that appears on the screen, or text that you enter. |

# Understand the Oracle Primavera Cloud Adapter

Review the following conceptual topics to learn about the Oracle Primavera Cloud Adapter and how to use it as a connection in integrations in Oracle Integration. A typical workflow of adapter and integration tasks is also provided.

#### **Topics:**

- Oracle Primavera Cloud Adapter Capabilities
- Oracle Primavera Cloud Adapter Restrictions
- What Application Version Is Supported?
- Oracle Primavera Cloud Adapter Use Cases
- Workflow to Create and Add an Oracle Primavera Cloud Adapter Connection to an Integration

# **Oracle Primavera Cloud Adapter Capabilities**

The Oracle Primavera Cloud Adapter enables you to create a connection to Oracle Primavera Cloud from within Oracle Integration. You can then add that connection to an integration and map selected business objects in Oracle Primavera Cloud with other applications.

The following video shows an example of how to use the Oracle Primavera Cloud Adapter in Oracle Integration:

#### **Video**

The Oracle Primavera Cloud Adapter is one of many predefined adapters included with Oracle Integration. You can configure the Oracle Primavera Cloud Adapter as an invoke connection in an integration in Oracle Integration.

The following are some of the capabilities and benefits of the Oracle Primavera Cloud Adapter.

#### Capabilities

- Enables you to set up a connection between Oracle Primavera Cloud and other Oracle or third-party applications or endpoints.
- Provides the ability to read a project schedule, including baselines, from Oracle Primavera Cloud in a single call.
- Makes it easy to select the business objects needed for integration.
- Provides the capability for flexible data mapping across multiple business objects.
- Provides the ability to read and write the following data in Oracle Primavera Cloud in a single call:
  - Global Data: Calendars, CBS, Rates, Resources, Roles, Workspaces
  - Project Data: Activities, Assignments, Baselines, Calendars, CBS, Cost Category, Currency, Curve, Holiday List, Location, Project Budget, Project Headers, Rates,

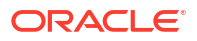

Relationships, Resources, Risks (Project, Program, and Activity), Roles, Scope, Tasks (Lean Task, Work Manager Task Commitments, Work Manager Task Dependency), Units of Measure, WBS, Work Packages

- Configured fields
- Codes
- Automatically creates or updates data without the need to specify if the data already exists.

#### **Benefits**

- Provides for a shorter time frame to create an integration with Oracle Primavera Cloud using Oracle Integration.
- Enables users to easily integrate Oracle Primavera Cloud with other applications without the full knowledge of Oracle Integration or Oracle Primavera Cloud APIs.
- Eliminates the need to use the generic technology adapter.

# **Oracle Primavera Cloud Adapter Restrictions**

Note the following Oracle Primavera Cloud Adapter restrictions and limitations.

- Does not support deleting data in Oracle Primavera Cloud.
- Supports the synchronization of only the following business objects in Oracle Primavera Cloud:
  - Global Data: Calendars, CBS, Rates, Resources, Roles, Workspaces
  - Project Data: Activities, Assignments, Baselines, CBS, Calendars, Cost Category, Currency, Curve, Holiday List, Location, Project Budget, Project Headers, Rates, Relationships, Resources, Risks (Project, Program, and Activity), Roles, Scope, Tasks (Lean Task, Work Manager Task Commitments, Work Manager Task Dependency), Units of Measure, WBS, Work Packages
  - Configured fields
  - Codes
- Does not support the synchronization of spread values in a project schedule.

#### Note:

There are overall service limits for Oracle Integration. A service limit is the quota or allowance set on a resource. See Service Limits.

# What Application Version Is Supported?

For information about which application version is supported by this adapter, see the Connectivity Certification Matrix.

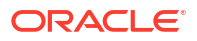

# **Oracle Primavera Cloud Adapter Use Cases**

The Oracle Primavera Cloud Adapter can be used in the following scenarios:

#### Import and Export Project Schedule

The Oracle Primavera Cloud Adapter can be used to import the project schedule from an application to Oracle Primavera Cloud or export the Oracle Primavera Cloud project schedule, including baselines, to another application. You can create custom integration flows to handle schedule updates, track progress, or import resource, role, and calendar information from another application.

#### **Project Initiation**

The Oracle Primavera Cloud Adapter can be used to create an integration flow that will create a project and its outline in the target application after certain actions are performed in the source application.

# Workflow to Create and Add an Oracle Primavera Cloud Adapter Connection to an Integration

You follow a very simple workflow to create a connection with an adapter and include the connection in an integration in Oracle Integration.

This table lists the workflow steps for both adapter tasks and overall integration tasks, and provides links to instructions for each step.

| Step | Description                                                                                                    | More Information                                                                                                    |
|------|----------------------------------------------------------------------------------------------------|----------------------------------------------------------------------------------------------------|
| 1    | Access Oracle Integration.                                                                                                    | Go to https://instance_URL/ic/<br>home                                                                                                    |
| 2    | Create the adapter connections for the applications<br>you want to integrate. The connections can be<br>reused in multiple integrations and are typically<br>created by the administrator. | Create an Oracle Primavera Cloud<br>Adapter Connection                                                                                                    |
| 3    | Create the integration. When you do this, you add<br>trigger (source) and invoke (target) connections to<br>the integration.                                                               | Understand Integration Creation and<br>Best Practices in <i>Using Integrations in</i><br><i>Oracle Integration 3</i> and Add the Oracle<br>Primavera Cloud Adapter Connection to<br>an Integration |
| 4    | Map data between the trigger connection data structure and the invoke connection data structure.                                                                                           | Map Data in Using Integrations in Oracle<br>Integration 3                                                                                                    |
| 5    | (Optional) Create lookups that map the different<br>values used by those applications to identify the<br>same type of object (such as gender codes or<br>country codes).                   | Manage Lookups in Using Integrations in Oracle Integration 3                                                                                                    |
| 6    | Activate the integration.                                                                                                    | Activate an Integration in Using<br>Integrations in Oracle Integration 3                                                                                                    |
| 7    | Monitor the integration on the dashboard.                                                                                                    | Monitor Integrations During Runtime in Using Integrations in Oracle Integration 3                                                                                                    |

| Step | Description                                                                                       | More Information                                                                                                    |
|------|---------------------------------------------------------------------------------------------------|----------------------------------------------------------------------------------------------------|
| 8    | Track payload fields in messages during runtime.                                                  | Assign Business Identifiers for Tracking<br>Fields in Messages and Track Integration<br>Instances in Using Integrations in Oracle<br>Integration 3 |
| 9    | Manage errors at the integration level, connection level, or specific integration instance level. | Manage Errors in Using Integrations in<br>Oracle Integration 3                                                                                     |

# 2

# Create an Oracle Primavera Cloud Adapter Connection

A connection is based on an adapter. You define connections to the specific cloud applications that you want to integrate.

#### **Topics:**

- Prerequisites for Creating a Connection
- Create a Connection
- Upload a Certificate to Connect with External Services

# Prerequisites for Creating a Connection

You must satisfy the following prerequisites to create a connection with the Oracle Primavera Cloud Adapter:

#### Subscribe to Oracle Primavera Cloud

Purchase a subscription to Oracle Primavera Cloud. When you subscribe, you receive an Oracle Primavera Cloud instance URL for your region and your administrator credentials.

#### Set up an Integration User Account

An integration user account is a generic user account that is used to manage integrations between Oracle Primavera Cloud and other applications. Creating an integration user account is optional but recommended to keep track of data modified through integrations and to avoid issues related to using a standard user account, such as account lockouts or the employee leaving the organization. For more information, see Setting up an Integration User Account in the Oracle Primavera Cloud Application Administration Guide.

# Create a Connection

Before you can build an integration, you must create the connections to the applications with which you want to share data.

#### Note:

You can also create a connection in the integration canvas. See why working with projects is preferred.

To create a connection in Oracle Integration:

- 1. Decide where to start:
  - Work in a project (see why working with projects is preferred).

- a. In the navigation pane, click Projects.
- b. Select the project name.
- c. Click Integrations 🔂.
- d. In the **Connections** section, click **Add** if no connections currently exist or **+** if connections already exist. The Create connection panel opens.
- Work outside a project.
  - a. In the navigation pane, click **Design**, then **Connections**.
  - b. Click **Create**. The Create connection panel opens.
- 2. Select the adapter to use for this connection. To find the adapter, scroll through the list, or enter a partial or full name in the **Search** field.
- 3. Enter the information that describes this connection.

| Element     | Description                                                                                                    |
|-------------|----------------------------------------------------------------------------------------------------|
| Name        | Enter a meaningful name to help others find your connection when they begin to create their own integrations.                                                                                                    |
| Identifier  | Automatically displays the name in capital letters<br>that you entered in the <b>Name</b> field. If you modify<br>the identifier name, don't include blank spaces<br>(for example, SALES OPPORTUNITY).                                                                                                    |
| Role        | Select the role (direction) in which to use this connection.                                                                                                    |
|             | <b>Note</b> : <i>Only</i> the roles supported by the adapter you selected are displayed for selection. Some adapters support all role combinations (trigger, invoke, or trigger and invoke). Other adapters support fewer role combinations.                                                                                                    |
|             | When you select a role, only the connection<br>properties and security policies appropriate to<br>that role are displayed on the Connections page.<br>If you select an adapter that supports both invoke<br>and trigger, but select only one of those roles,<br>you'll get an error when you try to drag the<br>adapter into the section you didn't select. |
|             | For example, assume you configure a connection<br>for the Oracle Service Cloud (RightNow) Adapter<br>as only an <b>invoke</b> . Dragging the adapter to a<br><b>trigger</b> section in the integration produces an<br>error.                                                                                                    |
| Keywords    | Enter optional keywords (tags). You can search<br>on the connection keywords on the Connections<br>page.                                                                                                    |
| Description | Enter an optional description of the connection.                                                                                                    |

| Element                   | Description                                                                                                    |
|---------------------------|----------------------------------------------------------------------------------------------------|
| Share with other projects | <b>Note</b> : This field only appears if you are creating a connection in a project.                                                                                                    |
|                           | Select to make this connection publicly available<br>in other projects. Connection sharing eliminates<br>the need to create and maintain separate<br>connections in different projects.                                                                                                    |
|                           | When you configure an adapter connection in a different project, the <b>Use a shared connection</b> field is displayed at the top of the Connections page. If the connection you are configuring matches the same type and role as the publicly available connection, you can select that connection to reference (inherit) its resources. |
|                           | See Add and Share a Connection Across a Project.                                                                                                    |

#### 4. Click Create.

Your connection is created. You're now ready to configure the connection properties, security policies, and (for some connections) access type.

- Follow the steps to configure a connection. The connection property and connection security values are specific to each adapter. Your connection may also require configuration with an access type such as a private endpoint or an agent group.
- 6. Test the connection.

### **Configure Connection Properties**

Enter connection information so your application can process requests.

- 1. On the **Configure a connection** page, go to the **Properties** section.
- 2. In the **Connection URL** field, enter the URL of your Oracle Primavera Cloud instance.

### **Configure Connection Security**

Configure security for your connection.

- 1. Go to the Security section.
- 2. In the **Security policy** field, select which security policy you want to use.

| <ul> <li>Oracle Primavera Cloud Login<br/>(Basic Authentication)</li> <li>User Name — Enter the<br/>Oracle Primavera Cloud<br/>account.</li> <li>Password — Enter the<br/>Oracle Primavera Cloud</li> </ul> | Security policy                                        | Options                                                                                                    |
|----------------------------------------------------------------------------------------------------|--------------------------------------------------------|----------------------------------------------------------------------------------------------------|
| account.                                                                                                    | Oracle Primavera Cloud Login<br>(Basic Authentication) | <ul> <li>User Name — Enter the user name of your<br/>Oracle Primavera Cloud or integration<br/>account.</li> <li>Password — Enter the password of your<br/>Oracle Primavera Cloud or integration<br/>account.</li> </ul> |

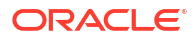

| Security policy                | Options                                                                                                    |
|--------------------------------|----------------------------------------------------------------------------------------------------|
| OAuth using JWT User Assertion | <ul> <li>Access token URI — Enter the URL where<br/>the request will be sent to obtain the access<br/>token. For example:</li> </ul>                                                               |
|                                | https://accounts.google.com/o/<br>oauth2/token                                                                                                    |
|                                | <ul> <li>JWT headers in JSON format — Upload<br/>the JWT header file in JSON format.</li> </ul>                                                                                                    |
|                                | <ul> <li>JWT payload in JSON format — Upload<br/>the JWT payload file in JSON format.</li> </ul>                                                                                                   |
|                                | <ul> <li>JWT private key alias — Enter the JWT<br/>private key alias. This is the same alias you<br/>specified when uploading the signing key<br/>certificate on the Certificates page.</li> </ul> |
|                                | • <b>Scope</b> — (Optional) Enter the scopes.                                                                                                    |
|                                | <ul> <li>Access token request — (Optional) Enter<br/>the request to obtain the access token. The<br/>format you specify can vary by service<br/>provider.</li> </ul>                               |

# Configure the Endpoint Access Type

Configure access to your endpoint. Depending on the capabilities of the adapter you are configuring, options may appear to configure access to the public internet, to a private endpoint, or to an on-premises service hosted behind a fire wall.

- Select the Endpoint Access Type
- Ensure Private Endpoint Configuration is Successful

#### Select the Endpoint Access Type

- 1. Go to the Access type section.
- 2. Select the option for accessing your endpoint.

| Option           | This Option Appears If Your Adapter<br>Supports                                                                                                    |
|------------------|----------------------------------------------------------------------------------------------------|
| Public gateway   | Connections to endpoints using the public internet.                                                                                                    |
| Private endpoint | Connections to endpoints using a private virtual cloud network (VCN).<br>Note: To connect to private endpoints, you must complete prerequisite tasks in the Oracle Cloud Infrastructure Console. Failure to do so results in errors when testing the connection. See Connect to Private Resources in <i>Provisioning and Administering Oracle Integration 3</i> and Troubleshoot Private Endpoints in <i>Using Integrations in Oracle Integration 3</i> . |

#### Ensure Private Endpoint Configuration is Successful

• To connect to private endpoints, you must complete prerequisite tasks in the Oracle Cloud Infrastructure Console. Failure to do so results in errors when testing the connection. See Connect to Private Resources in *Provisioning and Administering Oracle Integration 3*.

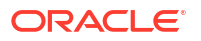

- When configuring an adapter on the Connections page to connect to endpoints using a
  private network, specify the fully-qualified domain name (FQDN) and not the IP address. If
  you enter an IP address, validation fails when you click **Test**.
- IPSec tunneling and FastConnect are not supported for use with private endpoints.

### Test the Connection

Test your connection to ensure that it's configured successfully.

1. In the page title bar, click **Test**.

The test starts automatically and validates the inputs you provided for the connection.

- 2. Wait for a message about the results of the connection test.
  - If the test was successful, then the connection is configured properly.
  - If the test failed, then edit the configuration details you entered. Check for typos and verify URLs and credentials. Continue to test until the connection is successful.
- 3. When complete, click **Save**.

# Upload a Certificate to Connect with External Services

Certificates allow Oracle Integration to connect with external services. If the external service/ endpoint needs a specific certificate, request the certificate and then import it into Oracle Integration.

If you make an SSL connection in which the root certificate does not exist in Oracle Integration, an exception error is thrown. In that case, you must upload the appropriate certificate. A certificate enables Oracle Integration to connect with external services. If the external endpoint requires a specific certificate, request the certificate and then upload it into Oracle Integration.

- **1.** Sign in to Oracle Integration.
- In the navigation pane, click Settings, then Certificates. All certificates currently uploaded to the trust store are displayed on the Certificates page.
- 3. Click **Filter** to filter by name, certificate expiration date, status, type, category, and installation method (user-installed or system-installed). Certificates installed by the system cannot be deleted.
- 4. Click **Upload** at the top of the page. The Upload certificate panel is displayed.
- 5. Enter an alias name and optional description.
- 6. In the **Type** field, select the certificate type. Each certificate type enables Oracle Integration to connect with external services.
  - Digital Signature
  - X.509 (SSL transport)
  - SAML (Authentication & Authorization)
  - PGP (Encryption & Decryption)
  - Signing key

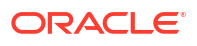

#### **Digital Signature**

The digital signature security type is typically used with adapters created with the Rapid Adapter Builder. See Learn About the Rapid Adapter Builder in Oracle Integration in *Using the Rapid Adapter Builder with Oracle Integration 3*.

- 1. Click **Browse** to select the digital certificate. The certificate must be an X509Certificate. This certificate provides inbound RSA signature validation. See RSA Signature Validation in *Using the Rapid Adapter Builder with Oracle Integration 3*.
- 2. Click Upload.

#### X.509 (SSL transport)

- **1.** Select a certificate category.
  - a. Trust: Use this option to upload a trust certificate.
    - i. Click Browse, then select the trust file (for example, .cer or .crt) to upload.
  - **b. Identity**: Use this option to upload a certificate for two-way SSL communication.
    - i. Click Browse, then select the keystore file (.jks) to upload.
    - ii. Enter the comma-separated list of passwords corresponding to key aliases.

#### Note:

When an identity certificate file (.jks) contains more than one private key, all the private keys must have the same password. If the private keys are protected with different passwords, the private keys cannot be extracted from the keystore.

- iii. Enter the password of the keystore being imported.
- c. Click Upload.

#### SAML (Authentication & Authorization)

- Note that Message Protection is automatically selected as the only available certificate category and cannot be deselected. Use this option to upload a keystore certificate with SAML token support. Create, read, update, and delete (CRUD) operations are supported with this type of certificate.
- 2. Click Browse, then select the certificate file (.cer or .crt) to upload.
- 3. Click Upload.

#### **PGP (Encryption & Decryption)**

- 1. Select a certificate category. Pretty Good Privacy (PGP) provides cryptographic privacy and authentication for communication. PGP is used for signing, encrypting, and decrypting files. You can select the private key to use for encryption or decryption when configuring the stage file action.
  - a. **Private**: Uses a private key of the target location to decrypt the file.
    - i. Click Browse, then select the PGP file to upload.
    - ii. Enter the PGP private key password.
  - **b. Public**: Uses a public key of the target location to encrypt the file.

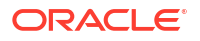

- i. Click Browse, then select the PGP file to upload.
- ii. In the ASCII-Armor Encryption Format field, select Yes or No.
  - Yes shows the format of the encrypted message in ASCII armor. ASCII armor is a binary-to-textual encoding converter. ASCII armor formats encrypted messaging in ASCII. This enables messages to be sent in a standard messaging format. This selection impacts the visibility of message content.
  - No causes the message to be sent in binary format.
- iii. From the Cipher Algorithm list, select the algorithm to use. Symmetric-key algorithms for cryptography use the same cryptographic keys for both encryption of plain text and decryption of cipher text. The following supported cipher algorithms are FIPS-compliant:
  - AES128
  - AES192
  - AES256
    - TDES
- c. Click Upload.

#### Signing key

A signing key is a secret key used to establish trust between applications. Signing keys are used to sign ID tokens, access tokens, SAML assertions, and more. Using a private signing key, the token is digitally signed and the server verifies the authenticity of the token by using a public signing key. You must upload a signing key to use the OAuth Client Credentials using JWT Client Assertion and OAuth using JWT User Assertion security policies in REST Adapter invoke connections. Only PKCS1- and PKCS8-formatted files are supported.

- 1. Select Public or Private.
- Click Browse to upload a key file. If you selected Private, and the private key is encrypted, a field for entering the private signing key password is displayed after key upload is complete.
- 3. Enter the private signing key password. If the private signing key is not encrypted, you are not required to enter a password.
- 4. Click Upload.

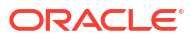

# Add the Oracle Primavera Cloud Adapter Connection to an Integration

When you drag the Oracle Primavera Cloud Adapter into the invoke area of an integration, the Adapter Endpoint Configuration Wizard opens. This wizard guides you through configuration of the Oracle Primavera Cloud Adapter endpoint properties.

The following wizard pages guide you through configuration of the Oracle Primavera Cloud Adapter as an invoke in an integration.

#### **Topics:**

- Configure Basic Info Page
- Invoke Object Selection Page
- Invoke Field Selection Page
- Summary Page

# **Configure Basic Info Page**

Enter the name, description, relative resource URI, and an endpoint action.

| Element                                             | Description                                                                                                    |  |
|-----------------------------------------------------|----------------------------------------------------------------------------------------------------|--|
| What do you want to call your endpoint?             | Provide a meaningful name so that others can understand the responsibilities of this connection. You can include English alphabetic characters, numbers, underscores, and hyphens in the name. You can't include the following characters: |  |
|                                                     | • No blank spaces (for example, OPC Adapter Connection)                                                                                                    |  |
|                                                     | <ul> <li>No special characters (for example, #;83&amp; or righ(t)now4)<br/>except underscores and hyphens</li> <li>No multibyte characters</li> </ul>                                                                                      |  |
| What does this endpoint do?                         | Enter an optional description about the connection's functionality.                                                                                                    |  |
| Select an operation name                            | Select an operation for the adapter.                                                                                                    |  |
| What is the endpoint's relative resource URI        | Displays the endpoint's relative URI.                                                                                                    |  |
| What action do you want to perform on the endpoint? | Displays the single HTTP action (method) for the endpoint to perform.                                                                                                    |  |

# Invoke Object Selection Page

| Element                                                          | Description                                                                                                    |
|------------------------------------------------------------------|----------------------------------------------------------------------------------------------------|
| Select objects for the operation <operation name=""></operation> | Select the objects for the operation you selected in the previous step.<br>For example, for the operation findByProjectBaselineData, you can<br>select Activity, Assignment, Project, and WBS. |
|                                                                  | Type an object name in the field to filter for that object.                                                                                                    |
| Available Objects                                                | Displays all the available objects for an operation.                                                                                                    |
|                                                                  | Select <b>Move to selected</b> or <b>Move all to selected</b> to move the objects to the <b>Selected Objects</b> column.                                                                       |
|                                                                  | The most common objects for the operation are pre-selected. You can add additional objects or remove the ones you do not need.                                                                 |
| Selected Objects                                                 | Displays the selected objects.                                                                                                    |

Select the objects that you want the API to read.

# Invoke Field Selection Page

Select the fields for the objects you selected in the previous step.

| Element                                                         | Description                                                                                                    |
|-----------------------------------------------------------------|----------------------------------------------------------------------------------------------------|
| Select fields for the operation <operation name=""></operation> | Select each object from the drop-down menu to view the fields associated with that object.                                     |
| Available Fields                                                | Displays all the available fields for an object.                                                                               |
|                                                                 | Select <b>Move to selected</b> or <b>Move all to selected</b> to move the fields to the <b>Selected Fields</b> column.         |
|                                                                 | For some objects, the commonly used fields are pre-selected. You can add additional fields or remove the ones you do not need. |
| Selected Fields                                                 | Displays the selected fields for an object.                                                                                    |

# Summary Page

You can review the specified adapter configuration values on the Summary page.

| Element | Description                                                                                                    |
|---------|----------------------------------------------------------------------------------------------------|
| Summary | Displays a summary of the configuration values you defined on previous pages of the wizard.                                                                                                    |
|         | The information that is displayed can vary by adapter. For some<br>adapters, the selected business objects and operation name are<br>displayed. For adapters for which a generated XSD file is provided, click<br>the XSD link to view a read-only version of the file. |
|         | To return to a previous page to update any values, click the appropriate tab in the left panel or click <b>Go back</b> .                                                                                                    |
|         | To cancel your configuration details, click <b>Cancel</b> .                                                                                                    |

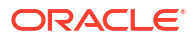

4

# Copy a Project from One Workspace to Another

You can copy an Oracle Primavera Cloud project from one workspace to another using the Oracle Primavera Cloud Adapter.

This section provides a high-level overview of creating an integration flow to copy a project from one workspace to another using the Oracle Primavera Cloud Adapter. It describes how to create the Oracle Primavera Cloud Adapter connection, use the connection as an invoke in an integration flow, map the data between the trigger and invoke connections, and finally activate and run the integration. A typical workflow to create and add the Oracle Primavera Cloud Adapter connection is shown below:

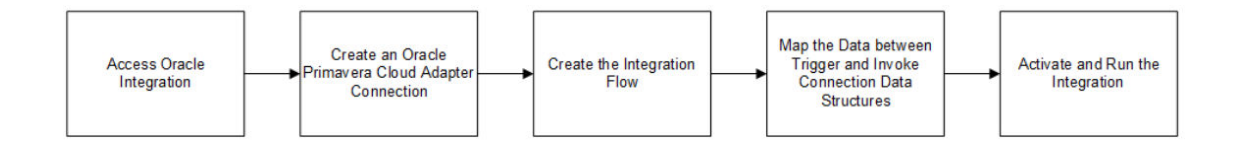

#### **Topics:**

- Create an Oracle Primavera Cloud Adapter Connection
- Create an Integration Workflow
- Activate and Run the Integration

# Create an Oracle Primavera Cloud Adapter Connection

Before you can build an integration, you must create a connection with Oracle Primavera Cloud using the Oracle Primavera Cloud Adapter.

To create the connection:

- 1. In the navigation pane, select **Design**, then **Connections**.
- 2. Click Create.
- 3. In the Create connection panel, select Oracle Primavera Cloud.

To find the adapter, scroll through the list, or enter a partial or full name in the **Search** field. For example, you can search for *Primavera* or *Primavera Cloud*.

4. Enter the information that describes this connection:

| Field | Value                      |
|-------|----------------------------|
| Name  | Primavera Cloud Connection |

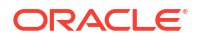

| Field      | Value                                                                                                    |
|------------|----------------------------------------------------------------------------------------------------|
| Identifier | PRIMAVERA_CLOUD_CONNECTION                                                                                |
|            | The identifier is automatically added. If you want to modify the identifier, do not include blank spaces. |
| Role       | Invoke                                                                                                    |
|            | The Role is automatically set to Invoke.                                                                  |

- 5. Click Create.
- 6. On the Configure a connection page, do the following:
  - a. In **Properties** section, in the **Connection URL** field, enter the URL of your Oracle Primavera Cloud instance.

For example:

https://primavera.oraclecloud.com

**b.** In the Security section, in the Security policy field, select the security policy you want to use (Oracle Primavera Cloud Login or OAuth using JWT User Assertion).

For more information, see Configure Connection Security.

c. In the Access type section, select the option for accessing your endpoint (Public gateway or Private endpoint).

For more information, see Configure the Endpoint Access Type.

7. On the page title bar, click Test.

The test starts automatically and validates the inputs you provided for the connection. You will get a notification if the test was successful.

8. Click Save.

# Create an Integration Workflow

Integrations use the connections you created to your applications and define how information is shared between those applications.

Create an integration flow by creating an integration, and then dragging the required adapters into the invoke area of the integration. Map data between the invoke and the target connections' data structures to define how data will be transferred.

The following topics describe how to create the integration workflow for copying a project from one workspace to another.

#### **Topics:**

- Create the Integration
- Add an Invoke to Get Source Project By Workspace and Project Code
- Map Data to Get Source Project By Workspace and Project Code
- Add Invoke to Resolve Target Workspace ID
- Map Data to Resolve Target Workspace ID
- Add an Invoke to Synchronize a Project to a Target Workspace
- Map Data to Synchronize a Project to a Target Workspace

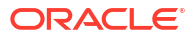

### Create the Integration

After you create your connections, you can create the integration.

To create the integration:

- 1. In the navigation pane, select **Design**, then **Integrations**.
- 2. Click Create.
- 3. In the Create Integration panel, do the following:
  - a. Click Schedule.
  - b. Enter the following mandatory schedule details:
    - i. In the **Name** field, enter a name for the schedule. You can include English alphabetic characters, numbers, underscores, and dashes in the identifier.
    - ii. In the **Identifier** field, accept the default value or change it if needed. The name you enter in the Name field is automatically added to the Identifier field in upper case. If you want to modify the identifier, do not include blank spaces.
  - c. Click Create.

# Add an Invoke to Get Source Project By Workspace and Project Code

To get the source project details, first add the invoke (target) connection to the invoke area of the integration, and then use the Adapter Endpoint Configuration Wizard to configure the Oracle Primavera Cloud Adapter endpoint properties.

To add an invoke:

- 1. On the integration page, hover over an arrow and click Add  $\oplus$ .
- 2. From the list of available connections, select Oracle Primavera Cloud.
- 3. In the Adapter Endpoint Configuration Wizard, do the following:
  - a. On the Basic Info page:
    - i. In the What do you want to call your endpoint? field, enter GetProjectDetails.
    - ii. In the What does this endpoint do? field, enter an optional description.
    - iii. In the Select an operation name field, select findProjectKeys.
    - iv. The What is the endpoint's relative resource URI? field gets populated automatically upon entering the operation name and displays the endpoint's relative resource URI.
    - v. The What action do you want to perform on the endpoint? field gets populated automatically upon entering the operation name and displays the single HTTP action (method) for the endpoint to perform.
  - b. On the Object Selection page:
    - i. From the Available Objects column, select Project.
    - ii. Click Move to Selected. Project is moved to the Selected Objects column.

- c. On the Field Selection page:
  - i. From the Select fields for the operation drop-down menu, select Project.
  - ii. From the **Available Fields** column, select the fields for the selected object, then click **Move to selected** to move them to the **Selected Fields** column.

Some commonly used fields are pre-selected for you. You can add or remove fields as needed.

d. On the Summary page, view the summary and click Finish.

### Map Data to Get Source Project By Workspace and Project Code

One of the key tasks to your integration is defining how data is transferred, or mapped, between the source project and workspace and the target workspace.

Mapper in Oracle Integration enables you to map element nodes between applications by dragging source element nodes onto target element nodes. When you open the mapper for a request or response message in an integration, the data structures are automatically populated with the information pulled from the source and target connections. You can expand and load data structure levels on demand to display additional levels. There is no limit on the levels of display.

To map data to get the source project by the workspace code and project code:

- On the integration page, select Map (getProjectDetails), click Actions • •, then select Edit.
- 2. On the mapper, in the **Target** section, expand **Request Parameters**, and then **Project Keys**.
- 3. Right-click WorkspaceCode and select Create Target Node.
- 4. In the Expression Builder (bottom of the page), click Switch to Design View 🧏 .
- 5. In the **Design View** window, enter the source workspace code as text.

For example: 'AWorkspace'

- 6. Click Save
- 7. Right-click ProjectCode and select Create Target Node.
- 8. In the Expression Builder, click Switch to Design View 🌋 .
- In the Design View window, enter the source project code as text.
   For example: 'Aproject'
- 10. Click Save 💙 , then click Validate.
- 11. Click Go Back <sup><</sup> , then click Save.

### Add Invoke to Resolve Target Workspace ID

Add the invoke to resolve the target workspace ID.

To add an invoke:

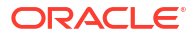

- 1. On the integration page, hover over an arrow and click Add  $\oplus$ .
- 2. From the list of available connections, select Oracle Primavera Cloud.
- 3. In the Adapter Endpoint Configuration Wizard, do the following:
  - a. On the Basic Info page:
    - i. In the What do you want to call your endpoint? field, enter ResolveTargetWorkspace.
    - ii. In the What does this endpoint do? field, enter an optional description.
    - iii. In the Select an operation name field, select resolveWorkspaces.
    - iv. The What is the endpoint's relative resource URI? field gets populated automatically upon entering the operation name and displays the endpoint's relative resource URI.
    - v. The What action do you want to perform on the endpoint? field gets populated automatically upon entering the operation name and displays the single HTTP action (method) for the endpoint to perform.
  - b. On the Object Selection page:
    - i. From the Available Objects column, select Workspace.
    - ii. Click Move to Selected.Workspace is moved to the Selected Objects column.
  - c. On the Field Selection page:
    - i. From the Select fields for the operation drop-down menu, select Workspace.
    - ii. From the **Available Fields** column, select the fields for the selected object, then click **Move to selected** to move them to the **Selected Fields** column.

Some commonly used fields are pre-selected for you. You can add or remove fields as needed.

d. On the Summary page, view the summary and click Finish.

The invoke **ResolveTargetWorkspace** is added to the integration flow.

### Map Data to Resolve Target Workspace ID

After adding the invoke to resolve the target workspace ID, map the data to resolve the target workspace ID.

To map data to resolve the target workspace ID:

- 1. On the integration page, select Map (ResolveTargetWorkspace), click Actions • •, then select Edit.
- 2. On the mapper, in the Target section, expand ResolveTargetWorkspace Request (Oracle Primavera Cloud), and then Request Parameters.
- 3. Expand Additional Filter Conditions.
- 4. Right-click Filter and select Create Target Node.

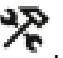

- 5. In the Expression Builder (bottom of the page), click Switch to Design View 🖋
- 6. In the **Design View** window, enter the required target workspace code as text.

```
For example: "(workspaceCode = 'Gateway Test')"
```

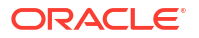

- 7. Click Save \*\* , then click Validate.
- 8. Click Go Back <sup>4</sup>, then click Save.

## Add an Invoke to Synchronize a Project to a Target Workspace

Add the invoke to synchronize a project to a target workspace.

To add an invoke:

- 1. On the integration page, hover over an arrow and click Add  $\oplus$ .
- 2. From the list of available connections, select Oracle Primavera Cloud.
- 3. In the Adapter Endpoint Configuration Wizard, do the following:
  - a. On the **Basic Info** page:
    - i. In the What do you want to call your endpoint? field, enter SyncProject.
    - ii. In the What does this endpoint do? field, enter an optional description.
    - iii. In the Select an operation name field, select sync.
    - iv. The What is the endpoint's relative resource URI? field gets populated automatically upon entering the operation name and displays the endpoint's relative resource URI.
    - v. The What action do you want to perform on the endpoint? field gets populated automatically upon entering the operation name and displays the single HTTP action (method) for the endpoint to perform.
  - b. On the Object Selection page:
    - i. From the Available Objects column, select Workspace.
    - ii. Click Move to Selected. Workspace is moved to the Selected Objects column.
  - c. On the Field Selection page:
    - i. From the Select fields for the operation drop-down menu, select Project.
    - ii. From the **Available Fields** column, select the fields for the selected object, then click **Move to selected** to move them to the **Selected Fields** column.

Some commonly used fields are pre-selected for you. You can add or remove fields as needed.

d. On the **Summary** page, view the summary and click **Finish**.

The invoke **SyncProject** is added to the integration flow.

# Map Data to Synchronize a Project to a Target Workspace

Map the source project ID and workspace ID with the target project ID and workspace ID.

### Map Source Project ID with Target Project ID

1. On the integration page, select **Map (SyncProject)**, click **Actions** • • •, and then select **Edit**.

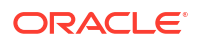

- On the mapper, in the Source section, expand ResolveTargetWorkspace Response, and then Resolve Workspaces Response, and then Workspace Result, and then Workspaces, and then select Workspace Id.
- 3. In the Target section, expand Request Parameters, and then Request, and then Projects, and then select Workspace Id.
- 4. Drag the source element, Workspace Id, to the target element node.
- 5. In the Source section, expand GetProjectDetails Response, and then Find By Project Id Response, and then Coarse Project, and then Projects, and then select Project Id.
- 6. In the Target section, expand Request Parameters, and then Request, and then Projects, and then select Project Id.
- 7. Right-click Project Id, and then select Create Target Node.
- 8. In the Expression Builder, click Switch to Design View
- 9. On the top-right corner of the page, click **Toggle Functions**  $\coprod$
- **10.** Expand **Operators**.
- 11. From the list of operators, drag -() Unary to the Expression Builder.
- Place your cursor inside the parentheses of the operator you just placed, and then from the Source section, drag the Project Id into the parentheses.

For example:

```
- ($getProjecDetails/nsmpr0:findByProjectIdResponse/nsmpr0:CoarseProject/
ns18:project/ns18:projectId)
```

```
13. Click Save 🔨 .
```

Map Source Project Code with Target Project Code

- 1. In the Target section, expand Request Parameters, and then Request, and then Projects, and then select Actions.
- 2. Right-click Actions, and then select Create Target Node.
- 3. In the Expression Builder, click Switch to Design View 7.
- 4. In the Design View window, enter Create.
- 5. In the Source section, expand GetProjectDetails (Oracle Primavera Cloud), and then Find Project By Keys Response, and then Coarse Project, and then Projects, and then select Project Code.
- 6. In the Target section, expand Request Parameters, and then Request, and then Projects, and then select Project Code.
- 7. Drag the source element, Project Code, to the target element, Project Code.
- Continue to add mappings as needed between the source element, GetProjectDetails Response (Oracle Primavera Cloud), and the target element, SyncProjectRequest (Oracle Primavera Cloud).
- 9. Click Validate.
- 10. Click Go Back <sup>〈</sup> , then click Save.

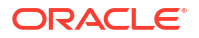

# Activate and Run the Integration

After your integration design is complete, activate and run the integration.

To activate and run the integration:

- 1. In the navigation pane, click **Design**, then **Integrations**.
- 2. Activate the integration.
  - a. Hover over the integration, then click Activate 0.
  - **b.** In the **Activate Integration** panel, choose the appropriate level of tracing, then click **Activate**.
- 3. Run the integration.
  - a. Hover over the integration, then click Actions . . ., then select Run.
  - b. On the Configure and run page, click Run.

You've now successfully submitted the integration for execution.

#### Note:

You can also schedule this integration to run at a date, time, and frequency of your choosing. See Define the Integration Schedule.

#### **Related Topics**

• Activate and Deactivate Integrations in Using Integrations in Oracle Integration 3

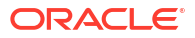

# A GraphQL Playground Set Up

GraphQL Playground is an interactive API explorer where query and mutation requests can be created and executed. The GraphQL set up helps you to interact with and understand the Oracle Primavera Cloud Adapter services.

To set up GraphQL Playground:

 Generate the access token for Oracle Primavera Cloud by using either CURL or Postman. Open a command prompt and enter the following CURL command to generate the access token.

```
curl -i -X POST -H "Content-Type: application/x-www-form-urlencoded" -H
"Authorization: Basic your_encoded_username_password" -d
'grant_type=client_credentials' https://primavera.oraclecloud.com/
primediscovery/apitoken/request?scope=http://primavera.oraclecloud.com/api
```

#### Note:

• In the command above, replace Basic your\_encoded\_username\_password with the Basic base64 encoded authcode. For example:

Basic c3VqYXRoYS5ndWRpcGF0aUBvcmFjbGUuY29t0lByaW1hdmVyYUAx

- Use a base64 converter such as https://base64.guru/converter to generate the authcode.
- Enter the input in your base64 converter in the username.password format. For example:

testuser@oracle.com:Primavera@1

- 2. Execute the command and copy the access token.
- 3. Open the Playground link: https://primavera.oraclecloud.com/api/playground.html and replace primavera.oraclecloud.com with your own Oracle Primavera Cloud instance.
- 4. On the Playground page, click **HTTP Headers** in the bottom-left, and then enter the following information:

```
{
   "Authorization": "Bearer your_token",
   "x-prime-tenant-code": "idcs-d9c5e846631a4fa387b7e012a76b6370",
   "x-prime-tenant": "idcs-a17cc933a60a40149c40575d80bb6917",
   "x-prime-identity-app": "cegbu-prime_primaveracloudwtssapp_US-IAD_APPID",
   "userId": "95e21a3833a84d40b6c1efba4b055cc4",
   "x-prime-region": "EU",
   "Invoked-By": "OIC_Adapter"
}
```

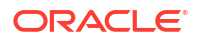

#### Note:

- Replace your\_token with the access token generated using the above cURL command to authorize. Make sure to keep Bearer before the token.
- Update the other required header parameters, such as x-prime-tenantcode and x-prime-tenant.
- 5. Select the **Docs** tab.

After the headers are set properly, the **Docs** and **Schema** tabs are displayed on the right side of the page.

6. Select **Queries**, and then select any query to view its details.

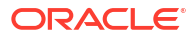